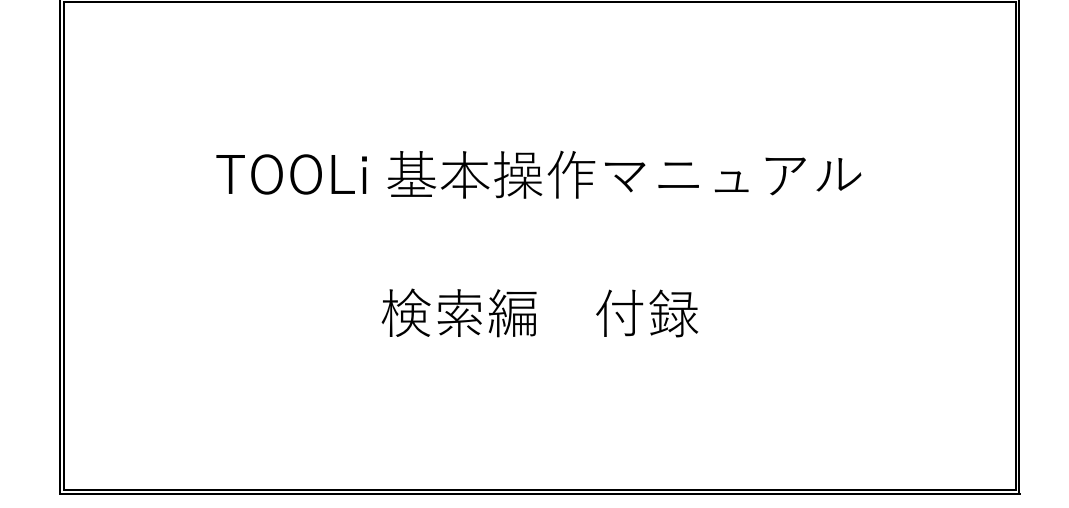

2021年2月1日

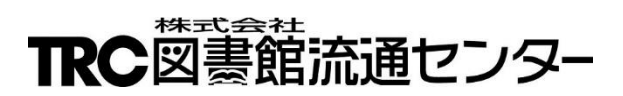

# 目次

| A. 核 | 食索条件                       | 1  |
|------|----------------------------|----|
| A-1. | 一致条件                       | 1  |
| A-2. | 項目内かけ合わせ検索条件               | 1  |
| А-З. | 項目間組み合わせ検索条件               | 1  |
| A-4. | 範囲指定検索                     | 2  |
| A-5. | 利用対象・言語プルダウンリストの項目内かけ合わせ検索 | 2  |
| A-6. | ジャンル検索                     | 2  |
| B. 7 | アイコン・ボタン一覧                 | 3  |
| C. 枪 | 検索履歴ボタン                    | 5  |
| D. – | - 覧警告画面                    | 6  |
| E. 🗵 | 図書検索項目一覧                   | 7  |
| F. 🖻 | 図書書誌詳細(新刊案内形式)表示項目一覧       | 11 |
| G. ≦ | 全集詳細画面                     | 13 |

# A. 検索条件

### A-1. 一致条件

検索対象項目における検索語の含まれ方を指定します。

| プルダウンリスト | 説明                                            |  |  |  |  |  |  |
|----------|-----------------------------------------------|--|--|--|--|--|--|
| 部分       |                                               |  |  |  |  |  |  |
| 前方       |                                               |  |  |  |  |  |  |
| 完全       | 検索対象と検索語が完全に一致する条件で検索します。                     |  |  |  |  |  |  |
| わかち      | 検索対象の分かち書きされた単語と検索語が一致する条件で検索します。             |  |  |  |  |  |  |
|          | * タイトルに関連する項目・出版者等では、読みの項目を単語・文節単位に分けて検索できます。 |  |  |  |  |  |  |
|          | タイトル わかち V キョウト ミステリー AND V                   |  |  |  |  |  |  |
|          | 〈例〉タイトルの分かち書きに「キョウト」と「ミステリー」が含まれる情報を検索します。    |  |  |  |  |  |  |
|          | *個人名では、姓と名を分けて検索できます。                         |  |  |  |  |  |  |
|          | 著者     わかち     V     桃子     A N D     V       |  |  |  |  |  |  |
|          | 〈例〉姓または名に「桃子」が含まれる情報を検索します。                   |  |  |  |  |  |  |

#### A-2.項目内かけ合わせ検索条件

1つの検索対象項目内に検索語を複数入力する場合に、かけ合わせ条件を指定します。

かけ合わせ検索は、検索語と検索語の間にスペースを入力します。

| 説明                          |
|-----------------------------|
| 複数の検索語をすべて含む条件で検索します。       |
| 複数の検索語のいずれか1つ以上を含む条件で検索します。 |
| - ネーネ                       |

注) 利用対象・言語プルダウンリストの項目内かけ合わせ検索は、「p2 A-5 利用対象・言語プルダウンリストの項目内かけ 合わせ検索」を参照してください。

#### A-3.項目間組み合わせ検索条件

複数の検索対象項目に検索語を入力する場合に、組み合わせ条件を指定します。

| プルダウンリスト | 説明                              |                                |                                    |        |                  |  |  |
|----------|---------------------------------|--------------------------------|------------------------------------|--------|------------------|--|--|
| AND      | 複数の検索項目をすべて含む条件で検索します。          |                                |                                    |        |                  |  |  |
|          | 〈例〉                             | すべての項目                         | 図書館                                | AND    | V AND V          |  |  |
|          |                                 | 出版年月                           | 2018 年 月 ~ 年 月                     | AND    | V                |  |  |
|          |                                 | すべての項目に                        | 「図書館」が含まれ、出版年が「2018 年以降」           | の情報を核  | 検索します。           |  |  |
| OR       | 複数0                             | ○検索項目のいずオ                      | 1か1つ以上を含む条件で検索します。                 |        | , <mark>.</mark> |  |  |
|          | 〈例〉                             | タイトル                           | 海老 料理                              | AND    | V OR V           |  |  |
|          |                                 | タイトル                           | 蟹料理                                | AND    | V                |  |  |
|          |                                 | タイトルに「海老」と「料理」が含まれる情報、またはタイトルに |                                    |        |                  |  |  |
|          |                                 | 「蟹」と「料理」                       | )が含まれる情報を検索します。                    |        |                  |  |  |
| NOT      | 最初の検索項目を含み、次の検索項目を含まない条件で検索します。 |                                |                                    |        |                  |  |  |
|          | 〈例〉                             | タイトル                           | しゃばけ                               | AND    | V NOT V          |  |  |
|          |                                 | シリーズ名                          | 文庫                                 | AND    | V                |  |  |
|          |                                 | タイトルに「しゃ                       | ばけ」が含まれ、かつシリーズ名に「文庫」を <sup>-</sup> | 含まない情  | 青報を検索します。        |  |  |
| 注)酒日間の   |                                 |                                |                                    | -+ [m= | * 検売両面の八瓶ヨーい     |  |  |

注)項目間の「OR」「NOT」検索は、次に掲げる項目では無効となり「AND」検索します。「図書検索画面の分類記号以下の 項目」「雑誌検索画面-特集・目次検索部の発行日、雑誌検索部のジャンル以下の項目」「AV 検索画面の受賞情報以下の項目」

| 〈例〉 | タイトル | しゃばけ | AND | V | ΝΟΤ   |
|-----|------|------|-----|---|-------|
|     | 学習件名 |      | AND | V |       |
|     | 別置   | 文庫   | AND | V | (NOTの |

(NOTの指示は無視されます)

v

タイトルに「しゃばけ」が含まれ、かつ別置に「文庫」を含む情報を検索します。

#### A-4.範囲指定検索

出版年・価格・大きさなどは、範囲を指定して検索します。 ここでは、図書検索画面の出版年を例に説明します。

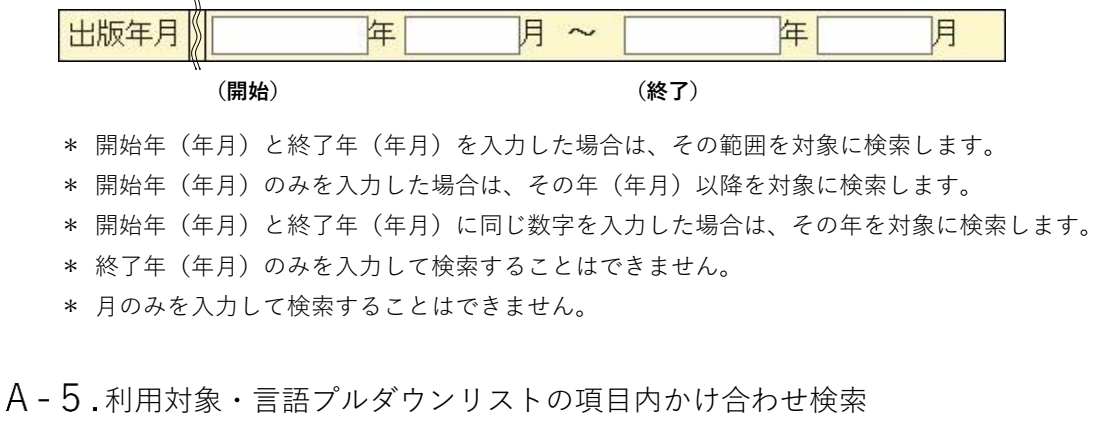

OFFlをクリックします。

利用対象・言語は、プルダウンリストから指定して検索します。

ここでは、図書検索画面の利用対象プルダウンリストを例に説明します。

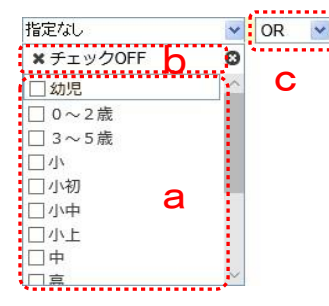

- a 利用対象の先頭のチェックボックスで、利用対象を指定します。 b 指定した利用対象のチェックをすべて外したい場合は、上部の[×チェック
- c 複数の利用対象をかけ合わせて検索する場合は、かけ合わせ条件(OR、 AND)を指定します。
- A-6.ジャンル検索
  - ジャンル検索は、図書検索画面・雑誌検索画面・AV 検索画面にあります。 ジャンルは、プルダウンリストから順次指定して検索します。 ここでは、図書のジャンル検索を例に説明します。 指定なし ✔ 小説 文学 指定なし b d а SF С ファンタジー 推理・ミステリー ホラー・怪談 歴史・時代小説 企業・経済小説 日本の小説
  - a 第1階層のジャンルを指定します。第1階層のジャンルを指定すると第2階層のジャンルが選択可能になります。
  - b 第2階層のジャンルを指定します。第2階層のジャンルを指定すると第3階層のジャンルが選択可能になります。
  - c 第3階層のジャンルを指定します。第3階層のジャンルを指定すると第4階層のジャンルが選択可能になります。
  - d 第4階層のジャンルを指定します。
  - 注)次の階層のジャンルが存在しない場合は、dのようにプルダウンリストの選択はできません。
  - 注)上位階層のジャンルで検索する場合は、下位階層「指定なし」を指定します。
  - 注)ジャンルの詳細は、TOOLiのお知らせページに掲載されている下記を参照してください。

| 図書 | 「新ジャンルー覧」または「TRC MARC/T タイプマニュアル-図書編-」 |
|----|----------------------------------------|
| 雑誌 | 『TRC MARC ニュース 第 28 号』                 |
| AV | 「TRC AV MARC/T タイプマニュアル」               |

# B. アイコン・ボタン一覧

| アイコン       | 名称            | 説明                                                                                                    |  |  |  |  |
|------------|---------------|----------------------------------------------------------------------------------------------------|--|--|--|--|
| (IT)       | 近刊            | 近刊書または新刊書で、書誌作成中の場合に表示されます。<br>映像資料で、書誌作成中の場合に表示されます。                                                                          |  |  |  |  |
|            | 作成中           | 既刊書で、書誌作成中の場合に表示されます。                                                                                                    |  |  |  |  |
| (1)<br>作成中 | 内容細目作成中       | 内容細目ファイルを作成中の場合に表示されます。                                                                                                    |  |  |  |  |
| 間的         | 目次情報作成中       | 目次情報ファイルを作成中の場合に表示されます。                                                                                                    |  |  |  |  |
| <b>1</b>   | [内容細目]ボタン     | クリックすると内容細目画面が表示されます。                                                                                                    |  |  |  |  |
|            | [目次情報]ボタン     | クリックすると目次情報画面が表示されます。                                                                                                    |  |  |  |  |
| 0          | 在庫有           | TRC が在庫している資料に表示されます。                                                                                                    |  |  |  |  |
|            | 近刊 (ベル)       | 近刊アイコンが表示されているもののうち、新刊急行ベルに登録されている資料に表示さ<br>れます。アイコンの中にベルグループ名が表示されます。                                                         |  |  |  |  |
| KZ         | 近刊(新継続)       | 近刊アイコンが表示されているもののうち、新継続に登録されている資料に表示されま<br>す。                                                                                  |  |  |  |  |
|            | [選書]ボタン       | 選書可能な資料に表示されます。クリックすると選書登録画面または顧客コード選択画面<br>が別ウインドウで表示されます。                                                                    |  |  |  |  |
| <b>(</b>   | [予約]ボタン       | 近刊アイコンが表示されているもののうち、選書可能な資料に表示されます。クリックす<br>ると選書登録画面または顧客コード選択画面が表示されます。                                                       |  |  |  |  |
|            | [全集詳細へ]ボタン    | 多巻ものまたはシリーズもので、複数冊をまとめたセット販売のみの商品(単品販売しない商品)に表示されます。クリックするとセットの全体と内訳を表示する全集詳細画面が<br>表示されます。全集詳細画面の詳細は、「p13 G 全集詳細画面」を参照してください。 |  |  |  |  |
|            | 選書中           | 選書登録した資料に表示されます。                                                                                                    |  |  |  |  |
|            | 購入済み          | 当年度を数えず過去2年度以内に TRC から購入した資料に表示されます。<br>例)2019 年3月1日に検索 → 2016 年4月1日~2019 年2月28日に購入                                            |  |  |  |  |
| <b>@</b>   | [購入履歴]ボタン     | 図書ベストランキング画面・AV ベストランキング画面で、当年度を数えず過去2年度以内<br>に TRC から購入した資料に表示されます。<br>クリックすると物流情報照会画面が表示されます。                                |  |  |  |  |
| <b>P</b>   | [学習件名]ボタン     | クリックすると学習件名画面が表示されます。                                                                                                    |  |  |  |  |
| 就読         | [試し読み]ボタン     | クリックすると図書から抜粋された一部分の画面 (PDF)が表示されます。                                                                                           |  |  |  |  |
| 付属資料       | アイコン          |                                                                                                    |  |  |  |  |
|            | 録音資料          | CD 等の録音資料が付属している資料に表示されます。                                                                                                    |  |  |  |  |
|            | 映像資料          | DVD 等の映像資料が付属している資料に表示されます。                                                                                                    |  |  |  |  |
|            | 電子資料          | CD-ROM、DVD-ROM 等の電子資料が付属している資料に表示されます。                                                                                         |  |  |  |  |
|            | 点字資料          | 墨字が併記されている点字資料に表示されます。                                                                                                    |  |  |  |  |
| TRCブッ      | TRC ブックカタログ検索 |                                                                                                    |  |  |  |  |
| 新刊         | 新刊            | 「TRC 基本在庫カタログ」発行の前年度以降に刊行された商品に表示されます。                                                                                         |  |  |  |  |
| 新<br>掲載    | 新掲載           | 「TRC 基本在庫カタログ」発行の2年度以前に刊行された商品で、新しく「TRC 基本在庫<br>カタログ」に掲載された商品に表示されます。                                                          |  |  |  |  |

| アイコン            | 名称                     | 説明                                                                                                    |
|-----------------|------------------------|----------------------------------------------------------------------------------------------------|
| AV              | 1                      |                                                                                                    |
| 新               | 新着                     | 過去1ヵ月以内に書誌を作成した録音資料に表示されます。                                                                                        |
| <b>注</b> 目      | 注目                     | 「録音おすすめ」「映像おすすめ」に掲載している録音資料・映像資料に表示されます。                                                                           |
| <del>78</del> ) | 予約                     | 映像資料で、予約可能な資料に表示されます。                                                                                              |
| <b>X</b>        | みんなでシネマ                | 「みんなでシネマ」(映画作品の上映会・許諾サービス) に登録された映像資料に表示され<br>ます                                                                   |
| 図書注文            |                        |                                                                                                    |
| Ø               | [取込]ボタン                | 「データ・バーコード発注画面」からオンライン検索した場合に表示されます。クリック<br>すると「データ・バーコード発注画面」に選書情報を登録します。                                         |
| Q               | [予約取込]ボタン              | 「データ・バーコード発注画面」からオンライン検索した場合の書誌作成中資料に表示さ<br>れます。クリックすると「データ・バーコード発注画面」に選書情報を登録します。                                 |
| Q               | [全集詳細へ]ボタン             | 「データ・バーコード発注画面」からオンライン検索した場合に表示されます。クリック<br>するとセットの全体と内訳を表示する全集詳細画面が表示されます。全集詳細画面の詳細<br>は、「p13 G 全集詳細画面」を参照してください。 |
| MARC デ          | リバリ(各バックナンバー           | ドタン)                                                                                                    |
|                 | [新刊情報バックナンバ<br>ー]ボタン   | クリックすると新刊全件 MARC または発注管理データのバックナンバーが表示されます。<br>新刊全件 MARC・発注管理データのどちらが表示されるかは、MARC 契約の内容によりま<br>す。                  |
| 8               | [納品データバックナンバ<br>ー]ボタン  | クリックすると抽出 MARC、ローカルデータ、内容細目のバックナンバーが表示されます。                                                                        |
| <b>B</b>        | [更新データバックナンバ<br>ー]ボタン  | クリックすると更新データのバックナンバーが表示されます。                                                                                       |
| <b>®</b>        | [典拠ファイルバックナン<br>バー]ボタン | クリックすると典拠ファイル T のバックナンバーが表示されます。                                                                                   |
| <b>6</b>        | [内容細目バックナンバ<br>ー]ボタン   | クリックすると内容細目ファイルTのバックナンバーが表示されます。                                                                                   |
| <u>B</u>        | [目次情報バックナンバ<br>ー]ボタン   | クリックすると目次情報ファイルTのバックナンバーが表示されます。                                                                                   |
| <b>B</b>        | [雑誌バックナンバー]ボ<br>タン     | クリックすると雑誌データのバックナンバーが表示されます。                                                                                       |
| MARC ダ          | ·<br>ウンロード             |                                                                                                    |
|                 | [選択]ボタン                | 図書 MARC ダウンロード画面で検索した場合の書誌詳細(新刊案内形式)画面に表示され<br>ます。クリックすると図書 MARC ダウンロード一覧に登録され、[選択中]アイコンが表示<br>されます。               |
|                 | 選択中                    | 図書 MARC ダウンロード対象に登録した資料に表示されます。                                                                                    |
| 1               | 内容細目                   | 図書 MARC ダウンロード画面での検索結果に表示されます。<br>内容細目ファイルが存在する資料に表示されます。                                                          |
| <del>اين</del>  | 目次情報                   | 図書 MARC ダウンロード画面での検索結果に表示されます。<br>目次情報ファイルが存在する資料に表示されます。                                                          |

## C. 検索履歴ボタン

各検索画面にある (検索履歴)ボタンをクリックすると、検索履歴画面が表示されます。 検索履歴は、TOOLiログインIDごとに最長2日間保存されます。 ここでは、図書検索の検索履歴画面を例に説明します。

| 《図書検索 検索履歴画面》                                                                              |
|--------------------------------------------------------------------------------------------|
|                                                                                            |
| 図書検索   西部校索   TRCブックカタログ検索   図書ペストランキング   図書おすすめ   TV/情報検索   学習件名検索   教科書単元検索   読み物キーワード検索 |
|                                                                                            |
| ■代光限監<br>FF FF レントレーキャー・マノナンアノーズroom・デナロー・アノナーナー。                                          |
| 「腹腔から検察したい条件を選んで[OK]を押してください。                                                              |
| OK キャンセル                                                                                   |
| すべての項目:日本字 AND フリースタイル・コンブリート                                                              |
| すべての項目:ガレノス                                                                                |
| すべての項目:火の科学                                                                                |
| すべての項目:まぼろしの奇想建築                                                                           |
| すべての項目:スピーカー技術の100年                                                                        |
| すべての項目:毒と薬の文化史                                                                             |
| すべての項目:手織りを楽しむまぎものデザイン AND 200                                                             |
| すべての項目:感じる花                                                                                |
| すべての項目:コケの自然誌                                                                              |
| すべての項目:ビジュアルで見る遺伝子・DNAのすべて                                                                 |
| すべての項目:日本の山と海岸                                                                             |
| すべての項目:維草は軽やかに進化する                                                                         |
| すべての項目:植物 AND 奇跡の化学工場                                                                      |
| すべての項目:外来種のウソ・ホントを科学する                                                                     |
|                                                                                            |
| <u> 0 K</u> キャンセル                                                                          |
|                                                                                            |
|                                                                                            |
| RC図書館流通センター<br>Copyright © 1995 TKC All Rights Reserved.                                   |

検索条件をクリックして指定します。

[OK]ボタンをクリックすると、指定した検索条件がセットされた状態で各検索画面が表示されます。

# D. 一覧警告画面

各検索画面で検索結果が1000件を超える場合に、一覧警告画面が表示されます。

| 《一覧警告画面》                                                                                                    |
|----------------------------------------------------------------------------------------------------|
| 図書検素         雑誌校茶         図書注文         図書<br>物合結報 協会         MARCデリバリ         図書 MARC<br>タウンロード         A         V         コミュニティ         解答コード<br>選択一覧         操作説明           図書検索         単振技茶         図書 注文         図書<br>物合結報 協会         MARCデリバリ         図書 MARC<br>タウンロード         A         V         コミュニティ         解答コード<br>選択一覧         操作説明           図書検索          国書 ベストランキング          図書 あすすめ         TV 情報 検索         学習 件名検索         読み 物キーワード検索 |
| ■図書一覧警告 戻る<br>指定された条件で検索を行いましたが、検索結果として9292件のレコードがヒットしました。<br>一覧表示には数十秒から数分の時間がかかる事が予想されます。<br>以下のボタンの中から実行したい処理を選択してください                                                                                                    |
|                                                                                                    |
| 通見する 余叶で加えし特徴系する 余叶でゾゾアして使希でやり直す                                                                                                    |
| Copyright © 1995 TRC All Rights Reserved.                                                                                                    |
|                                                                                                    |
|                                                                                                    |
|                                                                                                    |

[通覧する]ボタンをクリック

- → 確認ダイアログに「最大表示件数までの一覧を表示します。」と表示されます。
- → OK をクリックすると、5000 件を上限とした検索結果一覧が表示されます。
- 注) 検索結果一覧で戻るリンクをクリックすると、検索条件を残した検索画面が表示されます。

[条件を加えて再検索する]ボタンをクリック

- → 確認ダイアログに「条件の絞り込み等を行います。」と表示されます。
- → OK をクリックすると、検索条件を残した検索画面が表示されます。

[条件をクリアして検索をやり直す]ボタンをクリック

→ 確認ダイアログに「指定した条件を全てクリアし〇〇検索画面を表示します。」と表示されます。 → OK をクリックすると、検索条件を消去した検索画面が表示されます。

## E. 図書検索項目一覧

「検索編 I 図書検索 p11-1. 図書検索画面」の B. 検索条件入力部の検索項目について説明します。

≪図書検索画面≫

| TOOL<br>図書検索   典拠 | 図書検索<br>検索   <u>TRCブ</u> ッ | 雑誌検索<br>クカタログ検索   図書 | 図書注文 図書<br>物流情報<br>新次トランキング   図 | 「願会 MARCデリバリ」<br>書おすすめ   <u>T∨情</u> | 図書 MARC<br>ダウンロード<br>服検索   学習件名 | A V<br>検索   扌 | コミュニティ<br>2011年単元検索                    | <sup>顧客コード</sup><br>選択・一覧<br>読み物キーワー | 操作説明<br>- ド検索 |                   |
|-------------------|----------------------------|----------------------|---------------------------------|-------------------------------------|---------------------------------|---------------|----------------------------------------|--------------------------------------|---------------|-------------------|
| ■図書検索             |                            |                      |                                 |                                     |                                 |               | 操作説                                    | 明 検索履                                | 歴良る           |                   |
| ソート条件 出版年月        | ~ O.                       | 昇順 ④降順               | 在庫状況                            | すべて                                 | $\sim$                          | ž             | 自度 □★★★                                | r □★★ □                              | *             | Δ                 |
| 検索項目              |                            |                      | 検索値                             |                                     |                                 | I             | 自問                                     |                                      |               | <mark>ا</mark> را |
| すべての項目            |                            |                      |                                 |                                     | AND V                           | A             | ND ~ 検                                 | 索条                                   | #クリア          |                   |
| 検索項目              | 一致条件                       |                      |                                 | 検索値                                 |                                 |               |                                        | 典拠                                   | 項目間           |                   |
| タイトル              | 部分 🗸                       |                      |                                 |                                     |                                 |               | AND 🗸                                  | 典拠OFF                                | AND 🗸         | IR                |
| 著者名               | 前方 🗸                       |                      |                                 |                                     |                                 |               | AND V                                  | ★典拠ON                                | AND V         |                   |
| 出版者               | 部分 🗸                       |                      |                                 |                                     |                                 |               | AND 🗸                                  | 典拠OFF                                | AND V         |                   |
| <b>2</b> 出版年月     |                            |                      | 月~                              | 年                                   | 月                               |               |                                        |                                      | AND 🗸         |                   |
| 件名 🗸              | 部分 🗸                       | [                    |                                 |                                     |                                 |               | AND V                                  | ★典拠ON                                | AND V         |                   |
| 学習件名 🗸            | 部分 🗸                       |                      |                                 |                                     |                                 |               | AND V                                  | 典拠OFF                                |               | J                 |
| 分類記号              | 別置                         | 指定なし                 | ~ 10版 ~                         |                                     | 絵本の                             | 主題分           | 類 10版 🗸 🗌                              |                                      |               |                   |
| 受賞情報              |                            |                      |                                 |                                     |                                 |               | AND V                                  |                                      |               |                   |
| 書評情報              | 掲載紙名                       | 指定なし                 | ~                               | 年 月                                 | ∃ ~                             |               | 年                                      | 月                                    | 8             |                   |
|                   | 利用対象                       | 指定なし                 | M OR                            | ≥ 言語 指定な                            | U                               |               |                                        | ✓ OI                                 | R 💌           |                   |
| コートパイト小吉志の        | 付属資料。                      | の種別 指定なし             | ~                               | 内容目次ファ                              | イル指定なし                          |               | *                                      |                                      |               | חו                |
|                   | 刊行形態                       | 指定なし                 | 装                               | 「指定なし                               | ~                               | 資料刑           | 11 11 11 11 11 11 11 11 11 11 11 11 11 |                                      | ~             |                   |
|                   | ジャンル                       | 指定なし                 | ▶ 指定な                           | U                                   | <ul> <li>指定なし</li> </ul>        |               | ▶ 指定な                                  | 4U-                                  | ~             |                   |
| 新刊家内是数            | 1                          | <b>\~</b>            |                                 |                                     |                                 |               |                                        |                                      |               | 1                 |
| 商品種別              |                            | ループ                  |                                 |                                     | その他                             |               |                                        |                                      |               | F                 |
| 価格                | ¥                          | ~ ¥                  |                                 | 大きさ                                 | cong a                          | m ~           |                                        | cm                                   |               | ╵╴                |
| TRC MARC NO.      |                            | OR                   | OR                              | OR                                  |                                 | OR            |                                        | OR                                   |               | Ì                 |
| TRE IVIARE NO.    |                            | OR                   | OR                              | OR                                  |                                 | OR            |                                        |                                      |               | IF                |
|                   |                            | OR                   | (                               | DR<br>冬 供クロマ                        | OR                              |               | OR                                     |                                      |               | J                 |
|                   |                            |                      | 17 70                           |                                     |                                 |               |                                        |                                      | 戻る            |                   |

 a.検索項目プルダウン 指定した検索対象項目で、検索します。
 同一検索項目間での「NOT」検索、複雑なかけ合わせ検索にも使用します。
 項目の詳細は、「p8 【検索項目一覧】〈B〉」を参照してください。

b. 単独検索項目プルダウン

他の検索条件とのかけ合わせ検索はできません。 項目の詳細は、「p10 【検索項目一覧】〈F〉」を参照してください。 【検索項目一覧】

| 項目名                                | 説明                                                                |  |  |  |  |  |
|------------------------------------|-------------------------------------------------------------------|--|--|--|--|--|
| 〈A〉 絞り込み検索条件です。                    |                                                                   |  |  |  |  |  |
| 在庫状況                               | 在庫状況を対象に検索します。                                                    |  |  |  |  |  |
| すべて<br>TRC在庫商品のみ                   | プルダウンリストの選択値は、以下の通りです。                                            |  |  |  |  |  |
| 選書アイコンのある商品のみ                      | 選択値                                                               |  |  |  |  |  |
|                                    | すべて すべての資料を対象に検索します。                                              |  |  |  |  |  |
|                                    | TRC 在庫商品のみ 注文可能な資料のうち TRC が在庫している資                                |  |  |  |  |  |
|                                    | 料を対象に検索します。                                                       |  |  |  |  |  |
|                                    | 選書アイコンのある商 注文可能な資料を対象に検索します。                                      |  |  |  |  |  |
|                                    |                                                                   |  |  |  |  |  |
|                                    | SR(フトック・ブックフ)のお将め度を実す「注日の1冊」の三見・二見・一見を                            |  |  |  |  |  |
|                                    | 35 (ストリノ・ノリノス) のお英の反と衣引 「注日の11回」の二生・二生・ 生と<br>対象に検索します            |  |  |  |  |  |
|                                    |                                                                   |  |  |  |  |  |
| \D/          ·         ·         · | 、り「AND」「OR」「NOT」の組み口わせ快楽をしまり。<br>之頂日と詰みの頂日(中版年日・日次桂嘏を除く)を対象に検索します |  |  |  |  |  |
|                                    |                                                                   |  |  |  |  |  |
| りへての項日                             | タイトル、者有石、山成有、什石、内谷和川、者有和川、内谷和日ダイトル、日久<br>情報などを対象に検索します。           |  |  |  |  |  |
| タイトル                               | タイトル、タイトル関連情報、券次、並列タイトル、各巻タイトル、シリーズ名、                             |  |  |  |  |  |
|                                    | 原タイトル、内容細目タイトル、目次タイトルなど、タイトルに関連する項目を対                             |  |  |  |  |  |
|                                    | 象に検索します。                                                          |  |  |  |  |  |
|                                    | * [典拠 ON]を指定すると、全集典拠ファイルを対象に検索します。                                |  |  |  |  |  |
| 著者名                                | 著者、各巻の著者、版表示の著者、シリーズの著者、内容細目の著者を対象に検索し                            |  |  |  |  |  |
|                                    | ます。                                                               |  |  |  |  |  |
|                                    | * 姓または名のみを検索する場合は、一致条件を「わかち」にします。                                 |  |  |  |  |  |
|                                    | * [典拠 ON]を指定すると、個人名典拠ファイル・団体名典拠ファイルを対象に                           |  |  |  |  |  |
|                                    | 検索します。                                                            |  |  |  |  |  |
| 出版者                                | 出版者(発売者など含む)を対象に検索します。                                            |  |  |  |  |  |
|                                    | *[典拠 ON]を指定すると、出版者典拠ファイルを対象に検索します。                                |  |  |  |  |  |
| 出版年月                               | 出版年、出版年月を対象に検索します。                                                |  |  |  |  |  |
|                                    | * 範囲指定検索の詳細は、「p2 A-4 範囲指定検索」を参照してください。                            |  |  |  |  |  |
| シリーズ名                              | シリーズ名を対象に検索します。                                                   |  |  |  |  |  |
|                                    | * [典拠 ON]を指定すると、シリーズ典拠ファイルを対象に検索します。                              |  |  |  |  |  |
| 件名                                 |                                                                   |  |  |  |  |  |
|                                    | * 「典拠 ON】を指定すると、件名典拠ファイル・個人名典拠ファイル・団体名典                           |  |  |  |  |  |
|                                    | 拠ファイルを検索します。                                                      |  |  |  |  |  |
| 個人件名                               | 個人件名を対象に検索します。                                                    |  |  |  |  |  |
|                                    | * [典拠 ON]を指定すると、個人名典拠ファイルを対象に検索します。                               |  |  |  |  |  |
|                                    | 学習件名を対象に検索します。                                                    |  |  |  |  |  |
|                                    | * [典拠 ON]を指定すると、学習件名典拠ファイルを対象に検索します。                              |  |  |  |  |  |
| 内容細目タイトル                           | 内容細目ファイルのタイトル、タイトル関連情報、巻次などタイトルに関連する項                             |  |  |  |  |  |
|                                    | 目を対象に検索します。                                                       |  |  |  |  |  |
| 内容細目著者名                            | 内容細目ファイルの著者を対象に検索します。                                             |  |  |  |  |  |
|                                    | * 姓または名のみを検索する場合は、一致条件を「わかち」にします。                                 |  |  |  |  |  |
|                                    | * [典拠 ON]を指定すると、個人名典拠ファイル・団体名典拠ファイルを対象に                           |  |  |  |  |  |
|                                    | 検索します。                                                            |  |  |  |  |  |
| 目次情報                               | 目次情報ファイルを対象に検索します。                                                |  |  |  |  |  |

| 項目名                                                                          | 説明                                                                                                    |  |  |  |  |  |
|------------------------------------------------------------------------------|----------------------------------------------------------------------------------------------------|--|--|--|--|--|
| 〈C〉 他の検索項目とは「A                                                               | ND」検索をします。                                                                                                    |  |  |  |  |  |
| 分類記号                                                                         |                                                                                                    |  |  |  |  |  |
| 別置<br>10版<br>9版                                                              | 別置記号を対象に検索します。<br>下記の選択値の検索対象は、以下の通りです。<br>-般 別置記号 K・KR 分類 E・C 以外                                                                                                    |  |  |  |  |  |
|                                                                              | 児童         別置記号 K・KR 分類 E・C           * 別置記号単独での検索はできません。           プルダウンリストから日本十進分類法 (NDC)の版を指定して、分類(各巻の分類含む)を対象に検索します。           * 前方一致で検索します。           * 別置記号で「児童」を指定して、分類を入力した場合、絵本の主題分類も対象に含めて検索します。       |  |  |  |  |  |
| 絵本の主題分類                                                                      | <ul> <li>プルダウンリストから日本十進分類法(NDC)の版を指定して、絵本・紙芝居の主題</li> <li>分類(各巻の主題分類を含む)を対象に検索します。</li> <li>* 前方一致で検索します。</li> </ul>                                                                                             |  |  |  |  |  |
| 受賞情報                                                                         | 受賞情報を対象に検索します。                                                                                                    |  |  |  |  |  |
| 書評情報                                                                         | 書評掲載紙・書評掲載日を対象に検索します。                                                                                                    |  |  |  |  |  |
|                                                                              | プルダウンリストから掲載新聞紙名を指定して検索します。<br>書評掲載日を対象に検索します。<br>* 書評掲載日のみを指定して検索することも可能です。<br>* 範囲指定検索の詳細は、「p2 A-4 範囲指定検索」を参照してください。                                                                                           |  |  |  |  |  |
| <ul> <li>コード化情報を対象に検索</li> <li>注)コード化情報の詳細は、</li> <li>編-」を参照してくださ</li> </ul> | します。<br>TOOLi のお知らせページに掲載されている「TRC MARC/T タイプマニュアル-図書<br>い。                                                                                                    |  |  |  |  |  |
| 利用対象                                                                         | 利用対象を対象に検索します。<br>下記の選択値の検索対象は、以下の通りです。                                                                                                    |  |  |  |  |  |
|                                                                              | 幼児 幼児(0~5歳)、0~2歳、3~5歳                                                                                                    |  |  |  |  |  |
|                                                                              | 小         小学生、小学1~2年生、小学3~4年生、小学5~6年生           * 検索条件の指定方法は、「p2 A-5 利用対象・言語プルダウンリストの項目内<br>かけ合わせ検索」を参照してください。                                                                                                   |  |  |  |  |  |
| 言語                                                                           | 本文の言語を対象に検索します。<br>* プルダウンリストは、主な言語のみです。日本語~ロシア語以外の言語は、<br>[その他の言語]を指定します。<br>* 2004 年以前に作成した MARC は、言語の指定ができません。「外国語(2004<br>年以前)」を指定して検索します。<br>* 検索条件の指定方法は、「p2 A-5 利用対象・言語プルダウンリストの項目内<br>かけ合わせ検索」を参照してください。 |  |  |  |  |  |
| 付属資料の種別                                                                      | 付属資料の種別(録音資料・映像資料など)と墨字併記の点字資料を対象に検索し<br>ます。                                                                                                    |  |  |  |  |  |
| 内容目次ファイル                                                                     | 内容細目・目次情報の有無を対象に検索します。                                                                                                    |  |  |  |  |  |
| 刊行形態                                                                         | 刊行形態(文庫オリジナル・大活字・新書など)を対象に検索します。                                                                                                    |  |  |  |  |  |
| 装丁                                                                           | 装丁(和装・型紙つき・厚紙絵本など)を対象に検索します。                                                                                                    |  |  |  |  |  |
| 資料形式                                                                         | 資料形式(旅行ガイド・漫画・写真集など)を対象に検索します。                                                                                                    |  |  |  |  |  |
| ジャンル                                                                         | ジャンル(推理小説・時代小説など)を対象に検索します。<br>* 検索条件の指定方法は、「p2 A-6 ジャンル検索」を参照してください。                                                                                                    |  |  |  |  |  |

| 項目名                                                                         | 説明                                                                                                    |  |  |  |  |  |
|-----------------------------------------------------------------------------|----------------------------------------------------------------------------------------------------|--|--|--|--|--|
| 〈E〉 他の検索項目とは「A                                                              | ND」検索します。                                                                                                    |  |  |  |  |  |
| 新刊案内号数                                                                      | 『週刊新刊全点案内』号数を対象に検索します。<br>* 範囲指定検索の詳細は、「p2 A-4 範囲指定検索」を参照してください。                                                                                                    |  |  |  |  |  |
| 商品種別                                                                        | 商品種別を対象に検索します。<br>商品種別のチェックボックスにチェックを入れて検索します。<br>ベルにチェックを入れると、ベルのグループが選択可能になります。                                                                                                    |  |  |  |  |  |
| 価格                                                                          | 価格を対象に検索します。<br>* 範囲指定検索の詳細は、「p2 A-4 範囲指定検索」を参照してください。                                                                                                    |  |  |  |  |  |
| 大きさ                                                                         | 大きさを対象に検索します。<br>* 範囲指定検索の詳細は、「p2 A-4 範囲指定検索」を参照してください。                                                                                                    |  |  |  |  |  |
| 〈F〉 単独検索項目です。<br>その他の検索条件を入力した場合、エラーダイアログ「○○とその他のキーワードは同時に指定できません。」が表示されます。 |                                                                                                    |  |  |  |  |  |
| TRC MARC No.                                                                | TRC MARC No.を対象に検索します。                                                                                                    |  |  |  |  |  |
| ISBN                                                                        | ISBN を対象に検索します。<br>ハイフン有り・ハイフン無しどちらで入力しても検索します。<br>13 桁・10 桁どちらで入力しても検索します。<br>末尾のチェックデジットは、無視して検索します。                                                                                       |  |  |  |  |  |
| 商品コード                                                                       | <ul> <li>分売不可コード・セットコード・TRC MARC No.を対象に検索します。</li> <li>* 分売不可コードとは、多巻ものまたはシリーズもので、複数冊をまとめたセット販売のみの商品(単品販売しない商品)に付与されているコードです。</li> <li>* セットコードとは、TRC で複数冊をまとめたセットに付与されているコードです。</li> </ul> |  |  |  |  |  |
| JAN コード                                                                     | JAN コートを対象に検索します。                                                                                                    |  |  |  |  |  |

## F. 図書書誌詳細(新刊案内形式)表示項目一覧

「検索編 I 図書検索 p61-3.書誌詳細(新刊案内形式)画面 C. 書誌詳細(新刊案内形式)表示部」について説明します。

≪図書書誌詳細(新刊案内形式)画面≫

| <b>TOOL</b><br>図書検索<br>図型検索 単数検索 TRC<br>■書誌詳細(新刊案内形式)                                                                                                    | ★ 雑註検索 図書注文 <sup>図書</sup><br>報度情報度会 MARCデリパリ 図書MARC<br>ダウンロード<br>ダウンロク検索   図書ペストランキング   図書あすすめ   IV情報検索   学習                                                                                                    | A V     コミュニティ     単音量式<br>選択一覧     操作説明       ( <u>好名検索</u> ) <u>教科理単元検索</u> ( <u>法の物キーワード検索</u> 書誌詳細(タグ形式)へ     戻る       操作説明     次書誌 |
|----------------------------------------------------------------------------------------------------|----------------------------------------------------------------------------------------------------|----------------------------------------------------------------------------------------------------|
| SB<br>でのでので、<br>のでのので、<br>のでので、<br>のでのので、<br>のでので、<br>のでので、<br>のでので、<br>のでので、<br>のでので、<br>のでので、<br>のでので、<br>のでので、<br>のでので、<br>のでので、<br>のでので、<br>のでので、<br>のでので、<br>のでので、<br>のでのでので、<br>のでので、<br>のでのでので、<br>のでのでので、<br>のでので、<br>のでのでのでので、<br>のでので、<br>のでので、<br>のでので、<br>のでのでので、<br>のでので、<br>のでのでので、<br>のでので、<br>のでのでので、<br>のでので、<br>のでのでので、<br>のでのでので、<br>のでのでので、<br>のでのでので、<br>のでのでので、<br>のでのでのでので、<br>のでのでので、<br>のでのでので、<br>のでのでので、<br>のでのでのでので、<br>のでのでので、<br>のでのでので、<br>のでのでので、<br>のでのでので、<br>のでのでので、<br>のでのでのでのでので、<br>のでのでのでので、<br>のでのでのでのでのでので、<br>のでのでのでのでのでのでのでのでのでのででのでので | エイゴ デヨム アンデルセンメイサクセン         英語で読むアンデルセン名作選         楽しく読んで英語力アップ         The Best of Andersen's Fairy         ハンス・クリスチャン・アンデルセン原著、谷口 幸夫英語解         出版: IBCパブリッシング         (IBC対訳ライブラリー)         分類: 837.7<837.7>         件名: 英語-読本         (付属資料)                                  | y Tales<br><u>說, 佐藤 和枝訳</u><br>英語                                                                                                    |
| TRC MARC No. 19003900<br>新刊案内: 2097号                                                                                                    | MP3形式CD-ROM(1枚 12cm)<br>[内容紹介]<br>「人魚姫」「みにくいアヒルの子」など、長年にわたって読み<br>つがれてぎたアンデルセンの名作を、英語と日本語の対訳<br>で楽しむ本。覚えておきたい英語表現の解説も掲載。MP3<br>形式の音声データを収録したCD-ROM付き。<br>【著者紹介】<br>ハンス・クリスチャン・アンデルセン<br>1805~75年。デンマーク生まれ。俳優を夢見てヨーロッハを<br>放浪したのち、多数の童話作品を発表した。作品に「マッチ<br>売りの少女」「親指姫」「みにくいあひるの子」など。 | 分類: 837.7 <837.7 ><br>アエ<br>本体価格: ¥ 2,000(税別))<br>貫/大きさ: 173p / 21cm<br>ISBN: 978-4-7946-0573-3<br>発行年月: 2019.2<br>利用対象: 殷<br>ソフトカバー    |
| <mark>じゃンル]</mark><br>言語・語学>英語                                                                                                    |                                                                                                    | 著作の言語:日本語,英語 F アイコンの説明はこちち                                                                                                    |

#### 【図書書誌詳細(新刊案内形式)表示項目一覧】

| $\langle A \rangle$ | ベル・SB・新継続の商                             | 丽品種別   | 近刊アイコン    | ベルグループ名・注目の一冊        |  |  |  |  |  |
|---------------------|-----------------------------------------|--------|-----------|----------------------|--|--|--|--|--|
| $\langle B \rangle$ | 表紙写真                                    |        |           |                      |  |  |  |  |  |
|                     | TRC MARC No.                            |        |           |                      |  |  |  |  |  |
|                     | 新刊案内号数                                  |        |           |                      |  |  |  |  |  |
|                     | 付属資料アイコン                                |        |           |                      |  |  |  |  |  |
| $\langle C \rangle$ | 本タイトル読み                                 |        |           |                      |  |  |  |  |  |
|                     | 本タイトル 部編名,                              | 巻次,回次, | 年次等 各巻タイ  | (トル 各巻の巻次            |  |  |  |  |  |
|                     | タイトル関連情報 並列タイトル 版表示                     |        |           |                      |  |  |  |  |  |
|                     | 責任表示 巻の責任表示                             |        |           |                      |  |  |  |  |  |
|                     | 出版: (シリーズ名 シリーズ関連情報 シリーズ巻次 シリーズの巻のタイトル) |        |           |                      |  |  |  |  |  |
|                     | 分類:別置記号 NDC10 版〈NDC9 版〉 件名:             |        |           |                      |  |  |  |  |  |
| $\langle D \rangle$ | 【見出し語】                                  |        | 備考        |                      |  |  |  |  |  |
|                     | 【付属資料】                                  | 付属資料   | 付属資料の     | 著作権(許諾範囲)情報          |  |  |  |  |  |
|                     | 【内容紹介】                                  |        |           |                      |  |  |  |  |  |
|                     | 【解説】 学習件名検索画面・教科書単元検索画面・読み物キーワード検索画面から  |        |           |                      |  |  |  |  |  |
|                     |                                         | 検索し、書  | 誌詳細(新刊案内) | 形式)画面を表示した場合に、児童用内容紹 |  |  |  |  |  |
|                     |                                         | 介が表示さ  | れます。      |                      |  |  |  |  |  |
|                     | 【著者紹介】                                  |        |           |                      |  |  |  |  |  |
|                     | 【内容】                                    | 内容細目注  | 記         |                      |  |  |  |  |  |

| $\langle E \rangle$ | 見出し語:     | 備考                                                                                                    |
|---------------------|-----------|----------------------------------------------------------------------------------------------------|
|                     | ジャンル      | 詳細ジャンルを簡略表示                                                                                            |
|                     | 分類:       | 別置記号 NDC10 版〈NDC 9 版〉                                                                                  |
|                     |           | 図書記号 巻冊記号                                                                                              |
|                     | 主題分類:     | 絵本・紙芝居の主題分類 NDC10 版〈NDC 9 版〉                                                                           |
|                     |           | 図書記号                                                                                                   |
|                     | 本体価格:     | 本体価格(セット本体価格)                                                                                          |
|                     | 頁/大きさ:    | ページ数/大きさ                                                                                               |
|                     | ISBN:     |                                                                                                    |
|                     | 発行年月:     |                                                                                                    |
|                     | 利用対象:     |                                                                                                    |
|                     | 配本回数:     |                                                                                                    |
|                     | シリーズ配本回数: |                                                                                                    |
|                     | 装丁        | ソフトカバー・和装などを表示(見出し語は表示されない)                                                                            |
|                     | 資料形式      | 旅行ガイド・人物写真集などを表示(見出し語は表示されない)                                                                          |
|                     | 著作の言語:    |                                                                                                    |
|                     | 初出ページ:    | 学習件名検索画面・教科書単元検索画面から学習件名を検索し、書誌詳細<br>(新刊案内形式)画面を表示した場合に、検索した学習件名に関する記述<br>が、その資料の何ページから始まっているかが表示されます。 |
| $\langle F \rangle$ | 原タイトル注記   |                                                                                                    |
|                     | 書誌的来歴注記   |                                                                                                    |
|                     | 付属資料注記    |                                                                                                    |
|                     | シリーズ注記    |                                                                                                    |
|                     | 受賞情報 回次   |                                                                                                    |
|                     | 【ジャンル】    |                                                                                                    |

## G. 全集詳細画面

【全集詳細へ】ボタンをクリックすると、この画面が表示されます。

《全集詳細画面》

| TC  |          |          | <b>検索</b> 雑誌検索<br>Cブックカタログ検索  | 図書注文<br>図書ベストラン・            | 図書<br>物流情報照会<br>キング   図書お         | MARCデリバリ                         | 図書MARC<br>ダウンロー<br>春報検索   学 | ▶ A V<br>習件名検索 | コ3<br>教科書単 | ミュニティ      | 選択     | 操作説明        |
|-----|----------|----------|-------------------------------|-----------------------------|-----------------------------------|----------------------------------|-----------------------------|----------------|------------|------------|--------|-------------|
| ■全纬 | 制制       |          |                               |                             |                                   |                                  |                             |                |            |            |        | <u>戻る</u>   |
| _   |          |          |                               |                             |                                   |                                  |                             |                |            |            | 持      | 操作説明        |
|     |          |          |                               | セット価格                       | 全集名:年<br>総巻数:全<br>出版者:福<br>(税別):¥ | 少版・こども(<br>50巻<br>音館書店<br>32,000 | のとも                         |                |            | Α          |        |             |
|     |          |          |                               |                             |                                   |                                  |                             |                |            |            | e      | ) 🗬         |
|     |          |          |                               |                             |                                   |                                  |                             |                |            | <u>ア</u> イ | コンの説明( | <u>はこちら</u> |
| No  | 近刊<br>情報 | TRC No.  | タイトル / 著者                     | 1/出版者。                      | /出版年月                             | / 別置 ND                          | C10版/佰                      | 琳各(税別)         | 内容         | 状態         | 選書     | 購入  <br> 済み |
| 1   |          | 18044618 | <u>年少版・こどもの</u><br>/福音館書店/201 | )とも 1号 復刻<br>18.9/E         | 刻版月刊予約                            | 内絵本 どうす                          | <sup>-</sup> わばいい           | <u>りかな?</u>    |            |            |        |             |
| 2   |          | 18044620 | <u>年少版・こどもの</u><br>/福音館書店/201 | )とも 2号 復刻<br>18.9/E         | 刻版月刊予約                            | 約絵本 ずか,                          | ん・じどうし・                     | <u>6</u>       |            |            |        |             |
| 3   |          | 18044622 | <u>年少版・こどもの</u><br>/福音館書店/201 | <u>)とも 3号 復刻</u><br>18.9/E  | 刻版月刊予約                            | 均絵本 きんき                          | ぎょがにげた                      |                |            | В          |        |             |
| 4   |          | 18044623 | <u>年少版・こどもの</u><br>福音館書店/201  | )とも 4号 復刻<br>18.9/E         | 刻版月刊予約                            | 内絵本 おかる                          | あさんとおこ                      | <u>つかい</u>     |            |            |        |             |
| 5   |          | 18044625 | <u>年少版・こどもの</u><br>/福音館書店/201 | )とも 5号 復刻<br>18.9/E         | 刻版月刊予約                            | 的絵本とへた                           | かぶとむし                       |                |            |            |        |             |
| 6   |          | 18044627 | <u>年少版・こどもの</u><br>/福音館書店/201 | )とも 6号 復刻<br>18.9/E         | 刻版月刊予約                            | 的絵本 ごつん                          | んふわふわ                       |                |            |            |        |             |
| 7   |          | 18044628 | <u>年少版・こどもの</u><br>/福音館書店/201 | )とも 7号 復刻<br>18.9/E         | 刻版月刊予約                            | の絵本 やさし                          | <u>)</u>                    |                |            |            |        |             |
| 8   |          | 18044630 | <u>年少版・こどもの</u><br>/福音館書店/201 | )とも <u>8号 復</u> 3<br>18.9/E | 刻版月刊予約                            | 的絵本 にゃん                          | <u>11270</u>                |                |            |            |        |             |
| 9   |          | 18044632 | 年少版 こどもの                      | とも9号復                       | 刻版月刊予約                            | 的絵本どうぶ                           | ぶつのおかる                      | <u>536</u>     |            |            |        |             |

A. セット表示部

全集名・総巻数・出版者・セット本体価格が表示されます。 アイコン・ボタンの詳細は、「p3 B アイコン・ボタン一覧」を参照してください。

B. 図書一覧部

セットの内訳が一覧で表示されます。 一覧部の詳細は、「検索編 I 図書検索 p5 【図書一覧表示項目一覧】」を参照してください。

タイトルリンク

「書誌詳細(新刊案内形式)」が表示されます。 詳細は、「p.11 F 【図書書誌詳細(新刊案内形式)表示項目一覧】」を参照してください。

TOOLi 基本操作マニュアル 検索編 付録

2019年 6月 3日 発行 2021年 2月 1日 更新

編集・発行 株式会社 図書館流通センター 〒112-8632 東京都文京区大塚三丁目1番1号

【お問い合わせ窓口】 株式会社 図書館流通センター 新座ブックナリーお客さま係 フリーダイヤル:0120-118491 FAX:0120-889934 TOOLi:https://tooli.trc.co.jp/

本書は事前の予告なしに変更されることがあります。 本書の一部あるいは全部を無断で転載、複写することは固く禁じます。